# Accurint<sup>®</sup> for Government System Administrator Guide

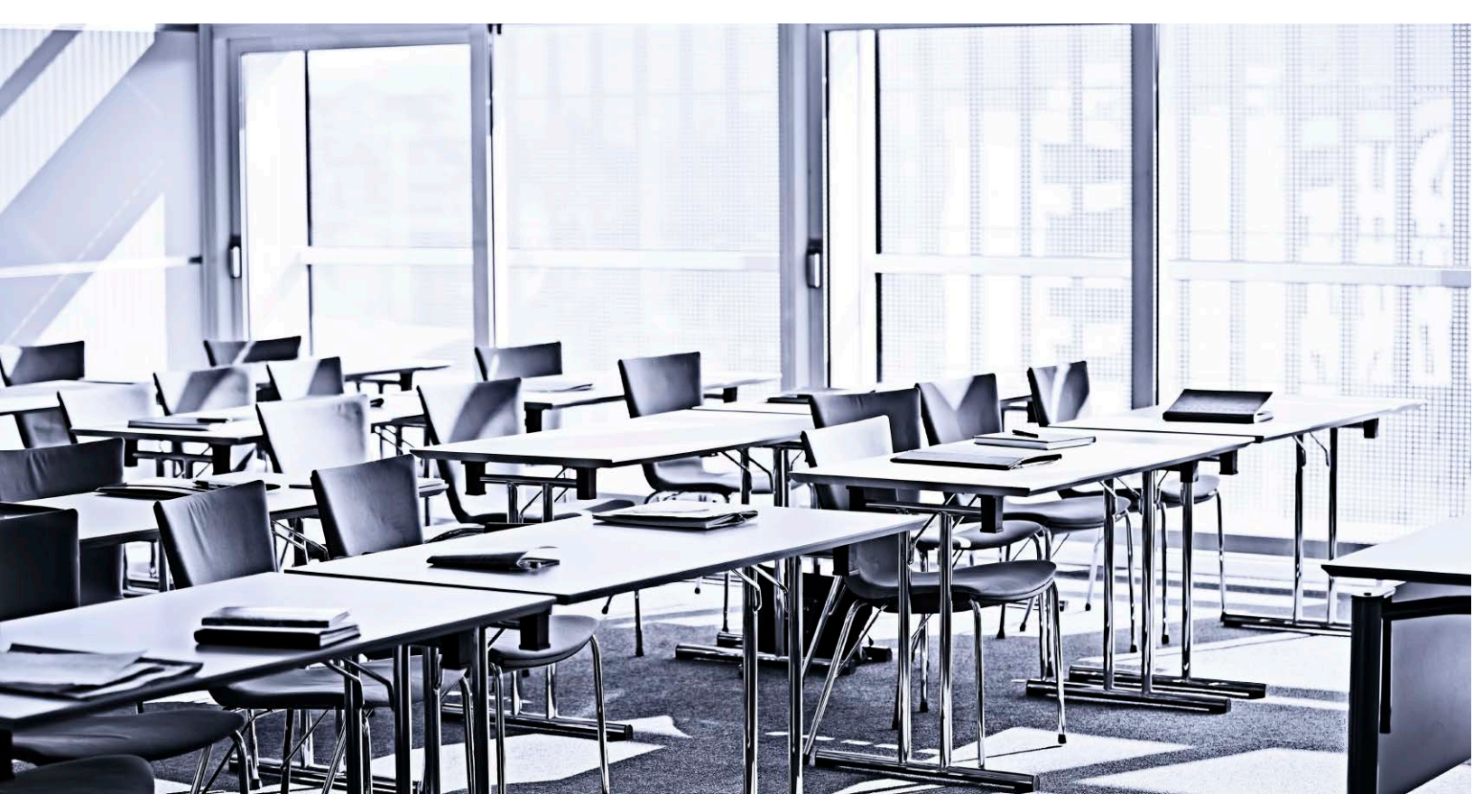

# **Customer Education**

V5.08.24.2016

In order to meet all of your training needs, Customer Education offers additional training. Visit us at <u>http://Learn.LexisNexis.com</u>, contact us toll-free at 800.201.6411 or email us at <u>CustomerEducation@LexisNexis.com</u>

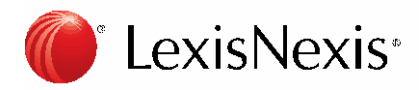

Customer Support 866.277.8407

# Table of Contents

| Legal                                                      |    |
|------------------------------------------------------------|----|
| System Admin Links                                         |    |
| The Summary Tab                                            | 4  |
| The Manage Users Tab                                       | 5  |
| Manage Company Tab                                         | 5  |
| Account Credentials Tab                                    | 6  |
| Billing Information Tab                                    | 8  |
| The Activity Tab                                           | 9  |
| The Company Security Tab                                   | 10 |
| The Preferences Tab                                        |    |
| The Report Manager Tab                                     | 12 |
| The Person Alerts Tab                                      | 13 |
| Restricted License, Copyright Notice and Trademark Credits |    |

## Legal

The information contained within this document does not constitute legal advice. This document does not in any manner supersede or modify the terms of your agreement(s) with LexisNexis, including, without limitation, any service descriptions, pricing terms or disclaimers. Please obtain guidance on the appropriate use of the LexisNexis services referenced herein from legal and compliance professionals with knowledge of your business and agreement(s).

## **System Admin Links**

The Administration and My Account sections have links to several tools. To access these System Admin tools, click on the appropriate link.

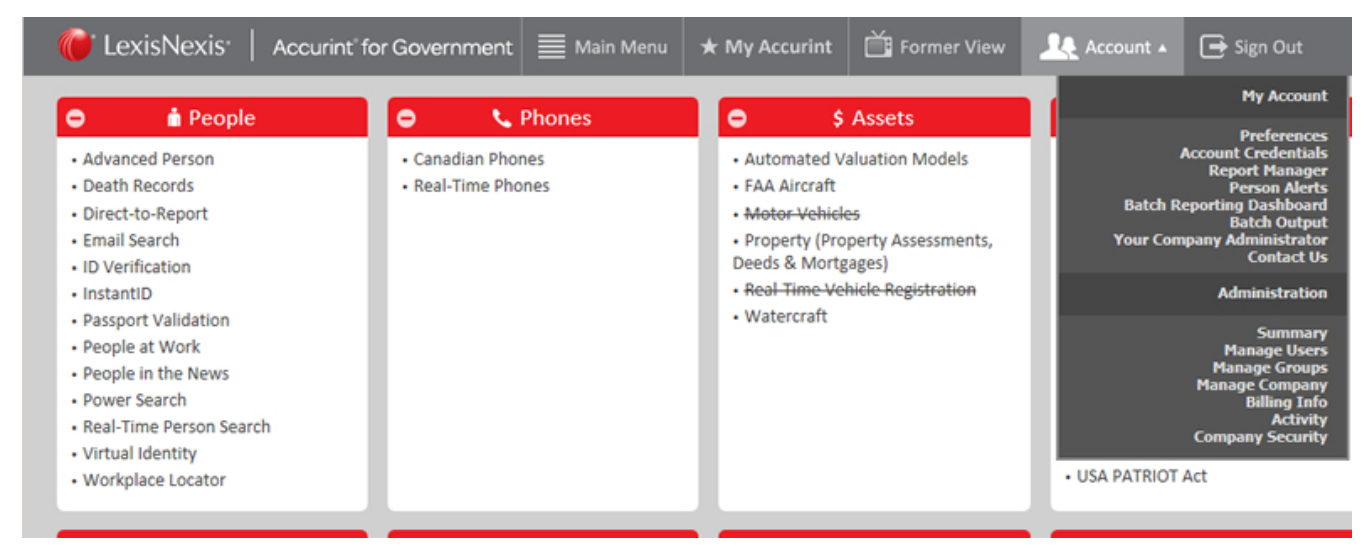

# The Summary Tab

The Summary tab displays company information, user information and the name of your company's Account Manager.

The Summary tab displays company information, user information and your company's Account Manager.

| nmary  | Manage              | Account<br>Credentials | Billing<br>Information | Activity | Company<br>Security | Preferences  | Report<br>Manager |                 |
|--------|---------------------|------------------------|------------------------|----------|---------------------|--------------|-------------------|-----------------|
| Compar | ny Informat         | ion                    |                        |          |                     |              |                   |                 |
| Comp   | any Name:           | Your Compar            | iy Name                |          | Edit 0              | Company      |                   |                 |
| Comp   | any ID: 123         | 4567                   |                        |          |                     |              |                   |                 |
| Physic | al Address:         | :                      |                        |          |                     |              |                   |                 |
| 2222   | Your St.            |                        |                        |          |                     |              |                   |                 |
| Yourto | wn, FL 1234         | 4-1212                 |                        |          |                     |              |                   |                 |
| Phone  | : 555-555-5         | 5555                   |                        |          |                     |              |                   |                 |
| Conta  | ct Name: Y          | our Contactpe          | erson                  |          |                     |              |                   |                 |
| Conta  | ct Email: yo        | ourcontact@p           | erson.com              |          |                     |              |                   |                 |
| User l | Information         | 1                      |                        |          | Sales Co            | ontact       |                   |                 |
| Name   | : Your Name         | е                      |                        |          | Account             | t Manager: ` | Yourlexisnexi     | s Contactperson |
| Login  | ID: yourid          |                        |                        |          | Phone:              | 555-555-555  | 5                 |                 |
| Phone  | <b>≥:</b> 555-555-5 | 555                    |                        |          | Email: <sub>)</sub> | ourcontant@  | exisnexis.co      | m               |
|        |                     |                        |                        |          |                     |              |                   |                 |

# The Manage Users Tab

The Manage Users tab allows Admins to:

- Add or clone a user and select which searches this user may access
- Modify user access, suspend or delete a user

| Summary                                                            | Manage                                                   | Account<br>Credential                                 | s Info                           | illing<br>rmation                | Activity Co<br>Se                                                     | mpany<br>curity                                       | Preferences                                                           | Report<br>Manager                                                                              |                                                                                                    |
|--------------------------------------------------------------------|----------------------------------------------------------|-------------------------------------------------------|----------------------------------|----------------------------------|-----------------------------------------------------------------------|-------------------------------------------------------|-----------------------------------------------------------------------|------------------------------------------------------------------------------------------------|----------------------------------------------------------------------------------------------------|
| Manage                                                             | Users                                                    |                                                       |                                  |                                  |                                                                       |                                                       |                                                                       |                                                                                                |                                                                                                    |
| Add U                                                              | ser S                                                    | how 'Active'                                          | ~                                | Users i                          | Update Us                                                             | sers                                                  | View All U                                                            | lsers                                                                                          |                                                                                                    |
| First Na                                                           | ime                                                      | La                                                    | ast Nam                          | e                                | Login                                                                 | D                                                     | Syste                                                                 | em Admin: 🗌 Co                                                                                 | ompany Contact                                                                                                    |
|                                                                    |                                                          |                                                       |                                  |                                  |                                                                       |                                                       |                                                                       |                                                                                                |                                                                                                    |
| ABC                                                                |                                                          | FG                                                    | H 0                              | JK                               |                                                                       | O P                                                   | QR                                                                    | STUV                                                                                           | W X Y                                                                                                    |
| B C                                                                | DE<br>entries                                            | F G                                                   | 8 0                              | J K                              |                                                                       | 0 P                                                   |                                                                       | S T U V<br>Search:                                                                             |                                                                                                    |
| bow 5                                                              | DE<br>entries                                            | F G                                                   | H I                              | J K                              | L M N                                                                 | O P                                                   | Q R                                                                   | S T U V<br>Search:                                                                             | DELETE USER                                                                                                    |
| B C<br>how 5<br>OGIN ID<br>Jdoele                                  | DE<br>entries<br>LAST NAME<br>Doe                        | F G<br><u>FIRST NAME</u><br>John                      | H I<br>ADMIN<br>Y                | J K<br><u>contact</u><br>N       | L M N<br><u>USER SUSPENDED</u><br>OYes O No                           | STATUS     Active                                     | Q R A                                                                 | S T U V<br>Search:                                                                             | DELETE USER                                                                                                    |
| B C<br>Show 5<br>OGIN ID<br>Jdoele<br>Jdoughle                     | DE<br>entries<br>LAST NAME<br>Doe<br>Dough               | F G<br>FIRST NAME<br>John<br>Jane                     | H I<br>ADMIN<br>Y<br>Y           | J K<br><u>contact</u><br>N<br>N  | L M N<br><u>USER SUSPENDED</u><br>OYes ONO<br>OYes ONO                | O P<br>STATUS<br>Active<br>Active                     | Q R<br>LASTLOGIN<br>May 18 20<br>May 18 20                            | S T U V<br>Search:<br>015 03:17:00 PM<br>015 03:16:00 PM                                       | W     X     Y       DELETE USER       O     Yes     No       O     Yes     No                                               |
| B C<br>Show 5<br>OGIN ID<br>Jdoele<br>Jdoughle                     | De<br>Doe<br>Dough<br>Doh                                | F G<br><u>FIRST NAME</u><br>John<br>Jane<br>Jeremy    | H I<br>ADMIN<br>Y<br>Y<br>Y      | CONTACT<br>N<br>N<br>N<br>N      | L M N<br>USER SUSPENDED<br>OYes ONO<br>OYes ONO<br>OYes ONO           | O P<br>STATUS<br>Active<br>Active<br>Active           | Q R<br><u>LAST LOGIN</u><br>May 18 20<br>May 18 20<br>May 18 20       | S T U V<br>Search:<br>015 03:17:00 PM<br>015 03:16:00 PM<br>015 02:54:00 PM                    | W     X     Y       DELETE USER       O     Yes     No       O     Yes     No       O     Yes     No                        |
| B C<br>Show 5<br>COGIN ID<br>Jdoele<br>Jdoughle<br>Jdohle<br>Jdoah | DE<br>entries<br>LAST NAME<br>Doe<br>Dough<br>Doh<br>Doh | F G<br>FIRST NAME<br>John<br>Jane<br>Jeremy<br>Jarvis | H I<br>ADMIN<br>Y<br>Y<br>Y<br>Y | CONTACT<br>N<br>N<br>N<br>N<br>N | L M N<br>USER SUSPENDED<br>OYes ONO<br>OYes No<br>OYes No<br>OYes ONO | O P<br>STATUS<br>Active<br>Active<br>Active<br>Active | Q R<br>LAST LOGIN<br>May 18 20<br>May 18 20<br>May 18 20<br>May 18 20 | S T U V<br>Search:<br>015 03:17:00 PM<br>015 03:16:00 PM<br>015 02:54:00 PM<br>015 02:48:00 PM | W     X     Y       DELETE USER       O     Yes     No       O     Yes     No       O     Yes     No       O     Yes     No |

### Manage Company Tab

The Manage Company tab allows Admins to enable and disable:

- Search and report settings for the account
- Other features, such as, Forgot Password and Person Alerts

| manage company                                                                                  |         |        |                                                                              |                    |             |
|-------------------------------------------------------------------------------------------------|---------|--------|------------------------------------------------------------------------------|--------------------|-------------|
| Company Security:<br>Cargo made within the section will be appled to all users in your company. | Save Ch | anges  | Enable Search / Report Setting<br>Displications Sectors will also deable the | je<br>na optieno d | on Reports) |
| Enable Report Settings                                                                          |         |        | People                                                                       |                    |             |
| Address Reports:                                                                                | Yes     | ONo    | Real-Time Person Search:                                                     | @Yes               | ONo         |
| Business Reports:                                                                               | @ Yes   | ONo    | Advanced Person Search:                                                      | • Yes              | ONe         |
| Custom Comprehensive Reports:                                                                   | · Yes   | ONo    | People at Work:                                                              | @Yes               | ONo         |
| Comprehensive Reports:                                                                          | () Yes  | ONo    | People in the News:                                                          | @Yes               | ONo         |
| Summary Reports:                                                                                | · Yes   | ONo    | Death Records Search:                                                        | •Yes               | ONo         |
| Finder Reports:                                                                                 | Yes     | ONo    | Email Search:                                                                | @Yes               | ONo         |
| Asset Reports:                                                                                  | (i) Yes | ONo    | Virtual Identity Search:                                                     | · Yes              | ONe         |
| Relavint:                                                                                       | Yes     | O No . | Power Search:                                                                | •Yes               | ONo         |
| Business Credit Report:                                                                         | Yes     | ONo    | Workplace Locator:                                                           | · Yes              | ONo         |
| Custom Comprehensive Health Care Business Report:                                               | · Yes   | ONo    | Passport Validation:                                                         | @Yes               | ONo         |
| Comprehensive Health Care Business Report:                                                      | @Yes    | ONo    | Social Media Monitor:                                                        | @Yes               | ONo         |
| Custom Comprehensive Health Care Provider Report:                                               | · Yes   | ONo    |                                                                              |                    |             |
| Comprehensive Health Care Provider Report:                                                      | () Yes  | ONo    |                                                                              |                    |             |
| Tri-Merge Credit Report:                                                                        | @ Yes   | ONe    | Businesses                                                                   |                    |             |
|                                                                                                 |         |        | Business Search:                                                             | · Yes              | ONo         |

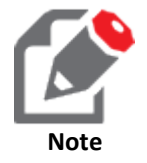

Changes made to this section will apply immediately to all users within your company.

## **Account Credentials Tab**

The Account Credentials tab allows users to:

- Change their password
- Change their security question(s)
- Manage their security tokens

| Summary | Manage    | Account<br>Credentials | Billing<br>Information | Activity      | Company<br>Security | Preferences | Report<br>Manager |        |
|---------|-----------|------------------------|------------------------|---------------|---------------------|-------------|-------------------|--------|
| Accoun  | t Credent | tials                  |                        |               |                     |             |                   |        |
|         | Chang     | ge Password            | Chan                   | ge Security ( | Question(s)         | Mana        | ige Security 1    | Tokens |
|         |           |                        |                        |               |                     |             |                   |        |

| Summary | Manage  | Account<br>Credentials            | Billing<br>Information                | Activity | Company<br>Security | Preferences                                                 | Report<br>Manager                                                                                                    |                                                                                     |
|---------|---------|-----------------------------------|---------------------------------------|----------|---------------------|-------------------------------------------------------------|----------------------------------------------------------------------------------------------------|-------------------------------------------------------------------------------------|
| Change  | Passwor | Change Pass     Change Secu       | word<br>Irity Question(s)             |          |                     |                                                             |                                                                                                    |                                                                                     |
|         |         | Current<br>Type New<br>Confirm Ne | Password:<br>Password:<br>w Password: |          | *<br>@              | ★ Password<br>1. Mu<br>2. Can<br>3. Can<br>4. Can<br>5. Can | I Requirements:<br>st be at least 8 cha<br>not contain your I<br>not be the same a<br>not have been use<br>not have spaces. | aracters long.<br>loginid.<br>as your last twelve passwords.<br>ed in last 30 days. |
|         |         |                                   | Back                                  | Save     |                     | 6. Mu                                                       | <ul> <li>st contain any two</li> <li>Alphabetic c</li> <li>Numeric cha</li> <li>Symbol char</li> </ul>                      | o of the following:<br>haracters.<br>iracters.<br>acters.                           |

| Summary | Manage     | Account<br>Credentials | Billing<br>Information | Activity                | Company<br>Security | Preferences   | Report<br>Manager |  |
|---------|------------|------------------------|------------------------|-------------------------|---------------------|---------------|-------------------|--|
| Change  | Security C | Change Pass            |                        |                         |                     |               |                   |  |
|         |            | Change Secu            | irity Question(s)      |                         |                     |               |                   |  |
|         | Ple        | Manage Sec             | urity Tokens           | estion(s)<br>ers, alpha | numeric cha         | aracters only | nswer(s)<br>)     |  |
|         |            | 1 Selec                | t One                  |                         |                     |               | •                 |  |
|         |            | <b>0</b>               | 10                     |                         |                     |               |                   |  |
|         |            | Z Selec                | ct One                 |                         |                     |               | •                 |  |
|         | 1          | 3 Selec                | t One                  |                         |                     |               | •                 |  |
|         |            |                        |                        |                         |                     |               |                   |  |
|         |            | 4 Selec                | t One                  |                         |                     |               | •                 |  |
|         |            |                        |                        | (                       | Back                | Save          |                   |  |

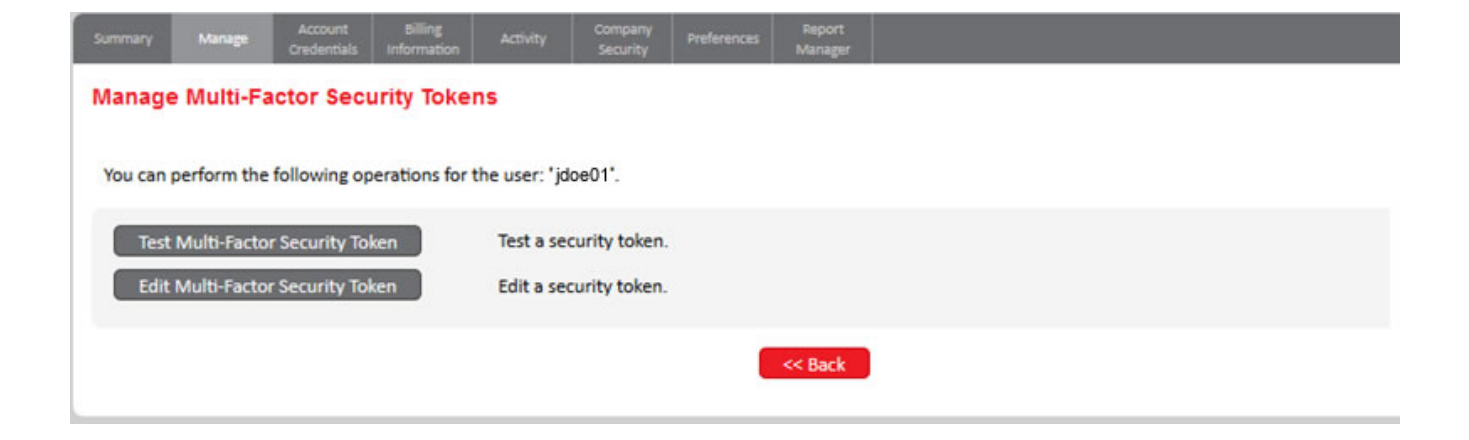

### **Billing Information Tab**

The Billing Information tab allows Admins to access EPIC 360° for the following features:

- One login ID to access your LexisNexis<sup>®</sup> Risk Solutions accounts and invoices
- · Ability to view your open account balances and pay invoices online
- Opportunity to view, print, and save PDF copies of invoices
- Access to your account activity detail

|  |  |  | Case<br>Connect | Billing<br>Information |  | Company<br>Security |  | Report<br>Manager |  |
|--|--|--|-----------------|------------------------|--|---------------------|--|-------------------|--|
|--|--|--|-----------------|------------------------|--|---------------------|--|-------------------|--|

#### Self-Serve Billing Change to EPIC 360°

As of May 20th, 2016, existing self-serve billing options available on the Billing Information tab have been removed and transitioned to Center, EPIC 360°. This change will not impact the way invoices and other billing information is sent today on an automated basis, but be accessed going forward.

Please register and begin using EPIC 360° today!

#### EPIC 360°

#### https://invoice.risk.lexisnexis.com/

#### EPIC 360° Features include:

- One login ID to access your LexisNexis® Risk Solutions accounts and invoices
- · Ability to view your open account balances and pay invoices online
- Opportunity to view, print, and save PDF copies of invoices
- Access to your account activity detail

#### Take a Tour of EPIC 360°:

#### https://invoice.risk.lexisnexis.com/index/tutorial

Module 1: <u>Registration and Login</u> Module 2: <u>Dashboard and Basic Navigation</u> Module 3: <u>Working with Payable Invoices</u> Module 4: <u>Paying Invoices</u> Module 5: <u>Reporting and Download Reports</u> Module 6: <u>Account Administration</u>

If you have any questions please contact LexisNexis Customer Support at 866.528.0570 or Email Us.

#### Epic 360° Tutorial URLs

Module 1: https://learn.lexisnexis.com/lexisnexis/resources/courses/EPIC\_360/Registration\_and\_SignIn/index.html

Module 2: https://learn.lexisnexis.com/lexisnexis/resources/courses/EPIC\_360/Dashboard\_and\_BasicNavigation/index.html

- Module 3: https://learn.lexisnexis.com/lexisnexis/resources/courses/EPIC\_360/Working\_with\_Payable\_Invoices/index.html
- Module 4: https://learn.lexisnexis.com/lexisnexis/resources/courses/EPIC\_360/Paying\_Invoices/index.html
- Module 5: https://learn.lexisnexis.com/lexisnexis/resources/courses/EPIC\_360/Reporting\_and\_Download\_Reports/index.html

Module 6: https://learn.lexisnexis.com/lexisnexis/resources/courses/EPIC\_360/Account\_Administration/index.html

## The Activity Tab

The Activity tab allows Admins to:

- Display the searches and reports run by all users
- Select specific users and view their activity, search criteria, and date and time of any searches run by the user

| Summary | Manage                                                                            | Account<br>Credentials | Billing<br>Information | Activity      | Company<br>Security | Preferences         | Report<br>Manager |                   |  |  |  |  |
|---------|-----------------------------------------------------------------------------------|------------------------|------------------------|---------------|---------------------|---------------------|-------------------|-------------------|--|--|--|--|
| User Re | User Reports                                                                      |                        |                        |               |                     |                     |                   |                   |  |  |  |  |
|         | * Report Type:  Activity Report O Summary Report Activity Report O Summary Report |                        |                        |               |                     |                     |                   |                   |  |  |  |  |
|         | * Date Range:   Today  From: 03/01/15  To: 05/19/15 (MM/DD/YYYY) Total: 16        |                        |                        |               |                     |                     |                   |                   |  |  |  |  |
|         | * Report Fo                                                                       | ormat: PDF             | $\sim$                 |               |                     |                     |                   |                   |  |  |  |  |
|         | 0                                                                                 | User: jdoea            | a01 - John Doe         | 9             |                     | ✓ Tim               | e Zone: ED        | T (-4.0)          |  |  |  |  |
| Run Re  | port:                                                                             |                        | Run                    | Reset         | Export              |                     |                   |                   |  |  |  |  |
|         |                                                                                   |                        |                        |               |                     |                     |                   |                   |  |  |  |  |
| ACTIVIT | Y                                                                                 |                        | <u>GROUP</u>           | <u>SEARCH</u> | <u>CRITERIA</u>     | <u>REFERENCE CO</u> | DDE DATE          | <u>&amp; TIME</u> |  |  |  |  |
| Advar   | nced Person                                                                       | Search                 |                        | M MA          | RSUPIAL             |                     | Mar               | 26 2015 6:14PM    |  |  |  |  |
| Advar   | nced Person                                                                       | Search                 |                        | R MA          | RSUPIAL             |                     | Mar               | 26 2015 9:09AM    |  |  |  |  |

# The Company Security Tab

The Company Security tab displays:

- Successful and failed sign in attempts by a user
- Corresponding browser information
- Date and time of each attempt

### Company Security

|                   | Type: • All O   | Success | $\odot$ Failed | < Back                 | Refresh Next >        |  |
|-------------------|-----------------|---------|----------------|------------------------|-----------------------|--|
| * Date Range: Fro | m: 08/29/14     | To:     | 09/05/14       | (MM/DD/YYYY) Total: 12 |                       |  |
| User: jd          | oele - John Doe |         | ~              | Time Zone: EDT (-4.0)  | Restrict Access by IP |  |

| <u>ACTIVITY</u> | <u>STATUS</u> | LOGINID | IP, BROWSER                                                                                             | <u>SOURCE</u> | DATE & TIME          |
|-----------------|---------------|---------|----------------------------------------------------------------------------------------------------|---------------|----------------------|
| LOGIN           | SUCCESS       | JDOELE  | 10.145.44.168<br>Mozilla/5.0 (Windows NT 6.1; WOW64; Trident/7.0;<br>EIE11;ENUSMCM; rv:11.0) like Gecko | WEB           | Sep 5 2014<br>3:01PM |
| LOGIN           | FAILED        | JDOELE  | 10.145.44.168<br>Mozilla/5.0 (Windows NT 6.1; WOW64; Trident/7.0;<br>EIE11;ENUSMCM; rv:11.0) like Gecko | WEB           | Sep 5 2014<br>3:01PM |

### **The Preferences Tab**

The Preferences tab allows Users to:

- Designate various settings, such as customize a specific report or enable certain features for specific searches
- Choose to show results of specific searches in classic format

| Summary                                                     | Manage                                                                                                    | Account<br>Credentials                                          | Billing<br>Information                                | Activity                        | Company<br>Security            | Preferences           | Report<br>Manager |      |  |  |  |
|-------------------------------------------------------------|----------------------------------------------------------------------------------------------------|-----------------------------------------------------------------|-------------------------------------------------------|---------------------------------|--------------------------------|-----------------------|-------------------|------|--|--|--|
| Other                                                       | User Set                                                                                                    | ttings                                                          |                                                       |                                 |                                |                       |                   |      |  |  |  |
| Other                                                       | User Settings                                                                                                    | 5                                                               |                                                       |                                 | ~                              |                       |                   |      |  |  |  |
| 1. C<br>P<br>d<br>a<br>2. S<br>3. C<br>4. D<br>5. F<br>6. R | <ol> <li>Change Time Zone Eastern Daylight (-4)</li> <li>Please choose the time zone to be used for your account activity. The time zone chosen will be used as the default time zone for detailed billing, security, and activity and should be the time zone where the searches are conducted from.</li> <li>Show Advanced Person Search Results in Classic format (No Roll-ups)</li> <li>Clear Reference Code with search form</li> <li>Default Manage Users search Active</li> <li>Forgot Password Feature: Enabled Edit</li> <li>Return Physical Property Address Matches Only in Property Search</li> </ol> |                                                                 |                                                       |                                 |                                |                       |                   |      |  |  |  |
| 7. D<br>8. A<br>9. D<br>10. D                               | efault to Ma<br>lways Show<br>o not display<br>o not display                                                                                                    | iin Menu Aft<br>Additional Fi<br>y offender ph<br>y offender ph | er Sign In<br>ields<br>notos in Adva<br>notos in Crim | ]<br>anced Perso<br>inal Record | on Search rol<br>Is Search res | lup results<br>ults 🔲 |                   |      |  |  |  |
| 11. E                                                       | nable Zip an                                                                                                    | d City Autoco                                                   | omplete on s                                          | earch form                      | s 🔽                            | Sa                    | ave Preferen      | ices |  |  |  |

## The Report Manager Tab

The Report Manager tab:

- Displays reports that have been saved within the last seven calendar days
- Allows you to view the details about the report or view the report again at no additional charge

| ummary                                                                        | Manage                  | Account<br>Credentials                         | Billing Activity                                                                                             | Company<br>Security Preferences                                                                                                    | Report<br>Manager                                                                                                    |  |  |
|-------------------------------------------------------------------------------|-------------------------|------------------------------------------------|----------------------------------------------------------------------------------------------------|----------------------------------------------------------------------------------------------------|----------------------------------------------------------------------------------------------------|--|--|
| roup Ad                                                                       | lmin Re                 | ports                                          |                                                                                                    |                                                                                                    |                                                                                                    |  |  |
| ther Reports: Select Report<br>Online Report<br>View Batch Re<br>View Watchde |                         |                                                | ts                                                                                                    |                                                                                                    | Time Zone: EDT (-4.0)                                                                                                    |  |  |
|                                                                               |                         | SULLAIEUS                                      |                                                                                                    |                                                                                                    |                                                                                                    |  |  |
| The follov<br>and can b                                                       | ving repor              | RA TriMerge R<br>ts nave been<br>d at no addit | Reports<br>saved. Saved report<br>ional charge by click                                                      | s are available for 7 days fro<br>ing on corresponding View I<br><u>REPORT TYPE</u>                                                         | om the time they were creat<br>Report icon.<br>DATE CREATED                                                                                |  |  |
| The follov<br>and can b<br><u>VIEW DET</u> /                                  | ving repor<br>e reviewe | RA TriMerge R<br>ts have been<br>d at no addit | Reports<br>I saved. Saved report<br>ional charge by click<br>PORT <u>SUBJECT</u><br>jdoe01                   | s are available for 7 days fro<br>ing on corresponding View I<br><u>REPORT TYPE</u><br>User Summary Repo                                    | om the time they were creat<br>Report icon.<br><u>DATE CREATED</u><br>ort 2014-09-05 15:08:03                                              |  |  |
| The follov<br>and can b<br><u>VIEW DET</u>                                    | ving repor              | RA TriMerge R<br>ts nave been<br>d at no addit | Reports<br>isaved. Saved report<br>ional charge by click<br>PORT <u>SUBJECT</u><br>jdoe01<br>jdoe01          | s are available for 7 days fro<br>ing on corresponding View I<br>REPORT TYPE<br>User Summary Repo<br>User Summary Repo                      | om the time they were creat<br>Report icon.<br><u>DATE CREATED</u><br>ort 2014-09-05 15:08:03<br>ort 2014-09-05 15:07:31                   |  |  |
| The follov<br>and can b<br><u>VIEW DET</u>                                    | All                     | A TriMerge R<br>ts have been<br>d at no addit  | Reports<br>saved. Saved report<br>ional charge by click<br>PORT <u>SUBJECT</u><br>jdoe01<br>jdoe01<br>jdoe01 | s are available for 7 days fro<br>ing on corresponding View I<br>REPORT TYPE<br>User Summary Repo<br>User Summary Repo<br>User Summary Repo | DATE CREATED           ort         2014-09-05 15:08:03           ort         2014-09-05 15:07:31           ort         2014-09-05 15:03:08 |  |  |

### **The Person Alerts Tab**

Person Alerts can be accessed from the My Account section and from the Report Manager tab. From the Report Manager tab, select Person Alerts to:

- Track changes in a subject's name, address, phone number, or death record by creating an Alert
- View and edit the details of a specific Alert
- Read notifications regarding the Alert

| ummary | Manage                 | Account<br>Credentials | Billing<br>Information | Activity                | Company<br>Security           | Preferences           | Report<br>Manager     |                                  |
|--------|------------------------|------------------------|------------------------|-------------------------|-------------------------------|-----------------------|-----------------------|----------------------------------|
| Person | Alerts                 |                        |                        |                         |                               |                       |                       |                                  |
| Othe   | er Reports:            | Select Report          | ×                      | [                       |                               |                       |                       |                                  |
|        |                        |                        |                        |                         |                               |                       |                       |                                  |
|        |                        | c                      | Owner: All (           | Owners                  | <b>Total:</b> 288             | < Back                | Refre                 | sh Next >                        |
|        |                        |                        |                        |                         |                               | Search                |                       |                                  |
|        |                        |                        |                        |                         |                               | ocaron.               |                       |                                  |
|        | ALERT NAME             |                        | DATE C                 | <u>REATED</u>           | DATE LAST UPDAT               |                       | ER DK                 | STRIBUTION METHOD                |
|        | ALERT NAME<br>M MARSUP | IAL Alert 🗹            | DATE C<br>05/14        | <u>reated</u><br>1/2008 | DATE LAST UPDAT<br>07/13/2008 | ED <u>OWN</u><br>jdoe | er <u>Dis</u><br>e Er | STRIBUTION METHOD<br>nail/Online |

### **Restricted License, Copyright Notice and Trademark Credits**

The Accurint for Government services are not provided by "consumer reporting agencies," as that term is defined in the Fair Credit Reporting Act (15 U.S.C. § 1681, et seq.) ("FCRA") and do not constitute "consumer reports," as that term is defined in the FCRA. Accordingly, the Accurint for Government service may not be used in whole or in part as a factor in determining eligibility for credit, insurance, employment or another purpose in connection with which a consumer report may be used under the FCRA. Due to the nature of the origin of public record information, the public records and commercially available data sources used in reports may contain errors. Source data is sometimes reported or entered inaccurately, processed poorly or incorrectly, and is generally not free from defect. This product or service aggregates and reports data, as provided by the public records and commercially available data sources, and is not the source of the data, nor is it a comprehensive compilation of the data. Before relying on any data, it should be independently verified.

LexisNexis and the Knowledge Burst logo are registered trademarks of Reed Elsevier Properties Inc., used under license. Accurint is a registered trademark of LexisNexis Risk Data Management Inc. Other products and services may be trademarks or registered trademarks of their respective companies. Copyright 2016 LexisNexis. All rights reserved.